# PANDUAN SISAKAD YARSI

Untuk Mahasiswa Non-FK

Revisi 1.0

Optima ITT optima.itt@optimaconsulatnt.com

# Daftar Isi

| I. S  | SINGLE  | ACCOUNT YARSI                   | 1  |
|-------|---------|---------------------------------|----|
| I.1   | Me      | engakses Sistem Akademik YARSI  | 1  |
| 1.2   | Me      | endapatkan Single Account YARSI | 2  |
| 1.3   | Log     | gin ke Sistem Akademik          | 6  |
| II. I | HEREGIS | STRASI                          | 7  |
| III.  | HALA    | MAN DEPAN & MENU DI SISAKAD     | 8  |
| 111.2 | 1 Kal   | ender Akademik                  | 9  |
| 111.2 | 2 Jad   | lwal Kuliah                     | 10 |
| 111.3 | 3 Kar   | rtu Rencana Studi Online        | 10 |
| .4    | 4 Nila  | ai Mahasiswa                    | 15 |
| I     | III.4.1 | Rincian Nilai Semester          | 15 |
| I     | 111.4.2 | Kartu Hasil Studi               | 16 |
| I     | 111.4.3 | Data Kemajuan Studi Mahasiswa   | 17 |
| 111.5 | 5 Ma    | ata Kuliah                      | 18 |

# Panduan Sistem Akademik YARSI untuk Mahasiswa

# I. SINGLE ACCOUNT YARSI

### I.1 Mengakses Sistem Akademik YARSI

Silakan buka alamat berikut di browser favorit Anda: <u>http://sisakad.yarsi.ac.id</u>, atau mengakses situs YARSI terlebih dahulu (<u>http://www.yarsi.ac.id</u>), kemudian ikuti gambar berikut:

| E                                                |       |                    |                        |                       |                   |
|--------------------------------------------------|-------|--------------------|------------------------|-----------------------|-------------------|
|                                                  |       | Sistem Informasi   | Akademik               |                       |                   |
| Arahkan mouse Anda ke<br>menu "Sistem Informasi" |       | Sisakad            | Klik menu<br>untuk men | "Sisakad"<br>ampilkan | E                 |
| pada web YARSI                                   | A     | e-Learning Non-FK  | Sistem A<br>Non-FK     | kademik<br>YARSI      |                   |
| ISO 9001                                         | RAK   | e-Learning FK      |                        |                       |                   |
| SAI GLOBAL                                       |       | Sistem Informasi I | Penelitian             |                       |                   |
| NIVERSITAS YARSI                                 |       | Yarsi              |                        |                       |                   |
|                                                  |       | Simlitabnas        |                        |                       |                   |
| Pendaftaran Mahas                                | siswa |                    |                        | tu                    | Lokakarya Penelit |

Jika sukses, maka akan tampil halaman muka dari Sistem Akademik YARSI seperti gambar di bawah ini.

| Home YARSI Links         |                                                                                                    |                                                                                 |                                |  |  |  |  |
|--------------------------|----------------------------------------------------------------------------------------------------|---------------------------------------------------------------------------------|--------------------------------|--|--|--|--|
| Form Login<br>Username : | Pengumuman Her                                                                                              | registrasi                                                                      | 2014 00:40 WIR                 |  |  |  |  |
| Password :               | Diberitahukan kepada<br>mengisi/memperbaha<br>masa KRS/KPRS berla                                           | Masukkan Username dan<br>Password Single Account<br>YARSI Anda                  | jistrasi) selama               |  |  |  |  |
| Kalender Kegiatan        | Jika menemui kesulitan<br>Optima ITT di lantai dasar<br>Keterlambatan mengisi fo<br>menjadi "Cuti Akademik" | r Menara YARSI.<br>ırmulir Heregistrasi akan mengakibatl<br>untuk semester ini. | xoungi staf<br>kan status Anda |  |  |  |  |
|                          | Diupdate tgl: Kamis, 21 Agu                                                                                 | stus 2014 13:22 WIB                                                             |                                |  |  |  |  |

#### I.2 Mendapatkan Single Account YARSI

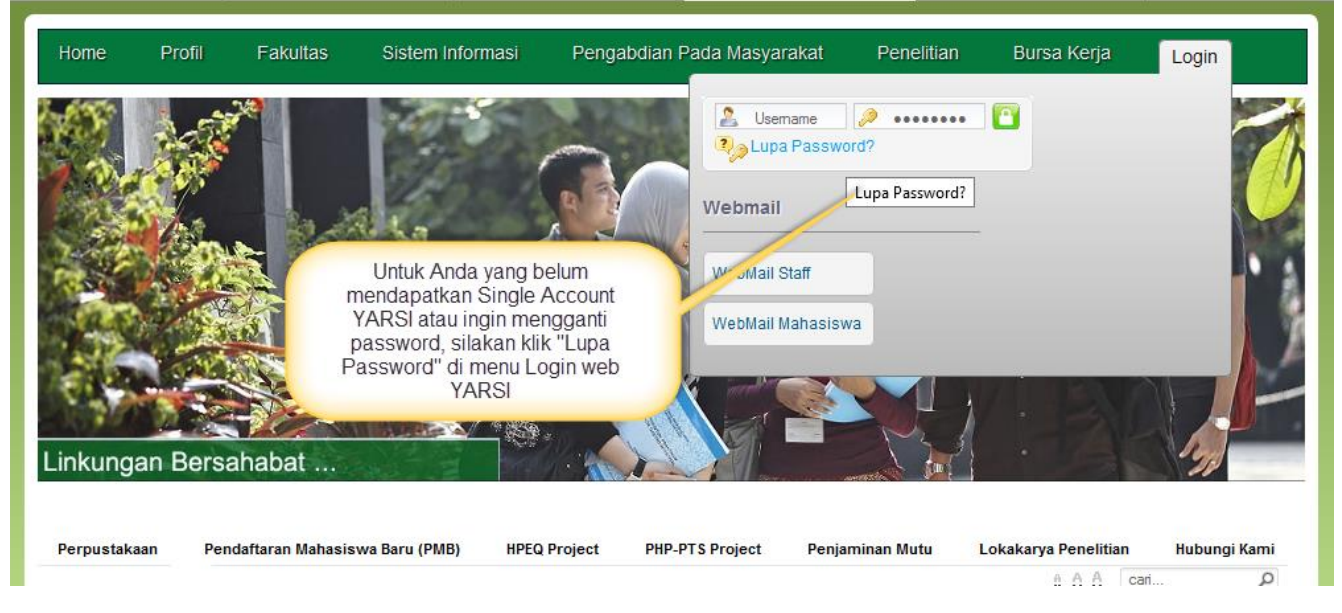

Jika Anda belum mendapatkan Single Account YARSI, silakan lakukan langkah-langkah berikut:

Setelah diklik "Lupa Password", akan muncul halaman seperti gambar di bawah ini.

#### YARSI Network Account

| Formul                 | lir Ganti Password                                                  |                                              |                                            |
|------------------------|---------------------------------------------------------------------|----------------------------------------------|--------------------------------------------|
| Silaka<br>akan<br>acco | an masukkan NPM / NIK A<br>dikirimkan ke email yang A<br>unt YARSI. | unda, kode verifikasi j<br>Anda masukkan saa | penggantian password<br>t registrasi PMB / |
| L ohu klik tou         | NIK Anda :                                                          | 1202012500                                   | Masukkan NPM Anda<br>di sini               |
| berikut                | t                                                                   |                                              |                                            |
|                        | Kirim Kode Verifikasi ke                                            | e Email Saya Res                             | et Kembali                                 |

Masukkan NPM Anda dan klik "Kirim Kode Verifikasi ke Email Saya".

Jika muncul pesan kesalahan, silakan isikan email yang sering Anda akses seperti di bawah ini:

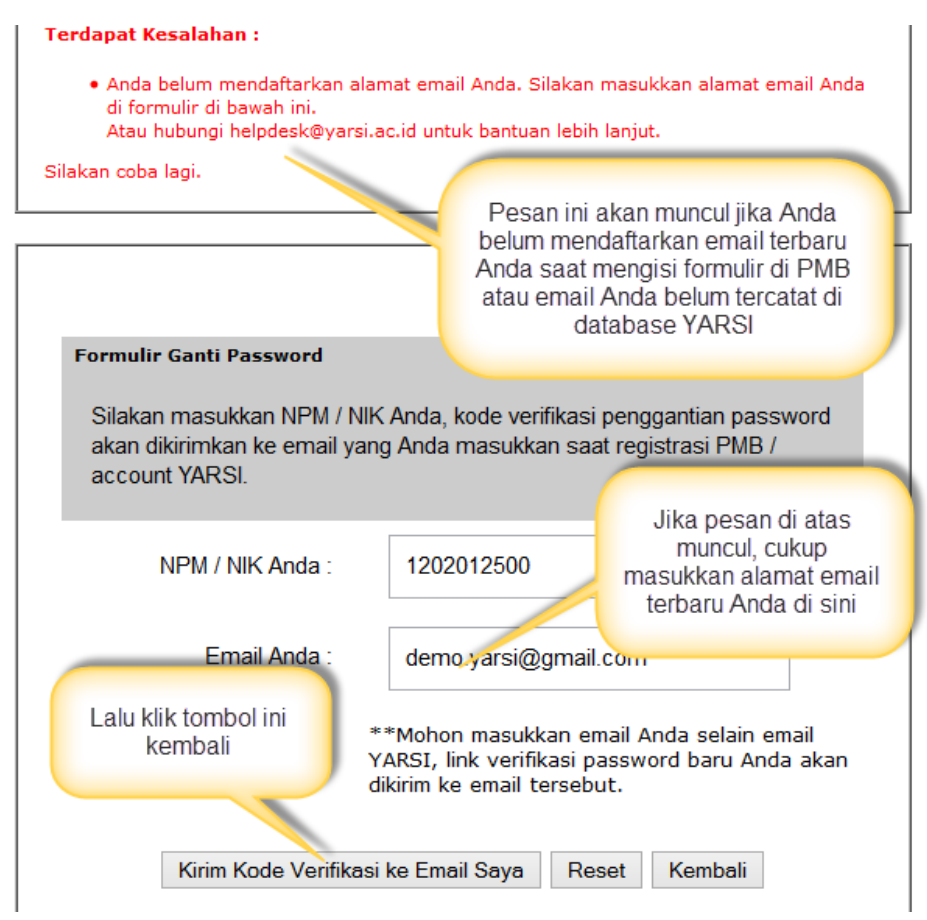

Setelah itu akan muncul halaman berikut:

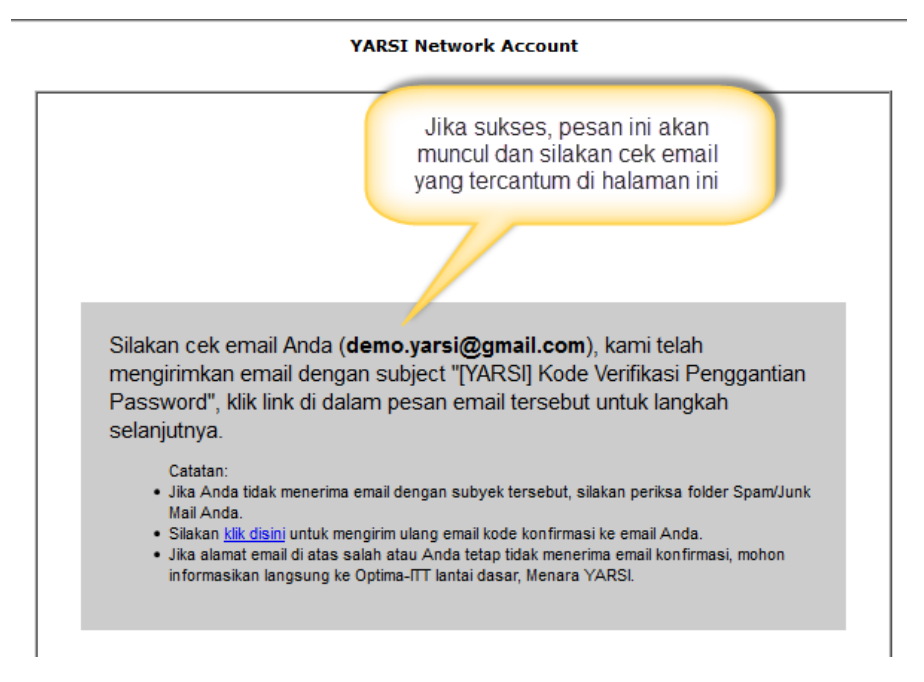

Tunggu beberapa menit, dan silakan Anda buka email Anda dan cek apakah ada email dari "Admin YARSI" di INBOX email Anda, atau jika tidak ada, coba cek juga di folder "SPAM" atau "JUNK" mail.

Jika masih belum mendapat kiriman email dari YARSI setelah lebih dari sejam, mohon hubungi staf OPTIMA ITT di lantai dasar Menara YARSI.

| Google                                              | in:spam                                                                                                    |                                                                     |
|-----------------------------------------------------|----------------------------------------------------------------------------------------------------|---------------------------------------------------------------------|
| Gmail -                                             | □ - C Mor                                                                                                    | e •                                                                 |
| COMPOSE                                             |                                                                                                    | Delete all spam messages now (messages that hav                     |
| Inbox (3)                                           | 🗌 📩 Admin YARSI                                                                                                    | [YARSI] Kode Verifikasi Penggantian Pas                             |
| Starred                                             |                                                                                                    |                                                                     |
| Sent Mail                                           | 0 CD (04) -5 45 CD word                                                                                                    | Klik empil dengen                                                   |
| Drafts                                              | 0 GB (0%) of 15 GB used<br>Manage                                                                                                    | subyek berikut Pow                                                  |
| Less -                                              |                                                                                                    |                                                                     |
| Important<br>Chats<br>All Mail                      | Silakan cek INBOX Anda, ji<br>pesan dari email YARSI, terk<br>dari YARSI tersebut masuk ke<br>"Spam", oleh karena itu cel<br>Spam/Junk And | ka tidak ada<br>adang pesan<br>e dalam folder<br>k juga folder<br>a |
| Spam (1)                                            |                                                                                                    |                                                                     |
| Trash                                               |                                                                                                    |                                                                     |
| [YARSI] Kode Verifikas                              | i Penggantian Password Spam x                                                                                                    |                                                                     |
| Admin YARSI <admin<br>to me 💌</admin<br>            | @yarsi.ac.id>                                                                                                    | 11:29 AM (14 minutes ago) 👾                                         |
| A Why is this message                               | in Spam? It's similar to messages that were                                                                                                | e detected by our spam filters. Learn more                          |
| द्A Indonesian - > Engli                            | sh ▼ Translate message                                                                                                    | Turn off for: Inc                                                   |
| Kepada Demo Mahasis                                 | wa,                                                                                                    |                                                                     |
| Berikut ini adalah link u penggantian password      | ntuk memverifikasi<br>Anda:                                                                                                    |                                                                     |
| http://nic.yarsi.ac.id/reg                          | istrasi/chpass.php?act=verifikasi&npm=120                                                                                                  | 12012500&vercode=7a58cc700b6d9dba6a0c8155e09f4098                   |
| Silakan klik link diatas /<br>untuk mengganti passw | copy-paste di browser<br>vord Anda.                                                                                                    |                                                                     |
| Salam,<br>Universitas YARSI                         |                                                                                                    | Klik link berikut di email yang<br>dikirim oleh YARSI               |
| Click here to <u>Reply</u> of                       | r <u>Forward</u>                                                                                                    |                                                                     |

4

Jika Anda klik link di atas, maka akan tampil halaman berikut ini.

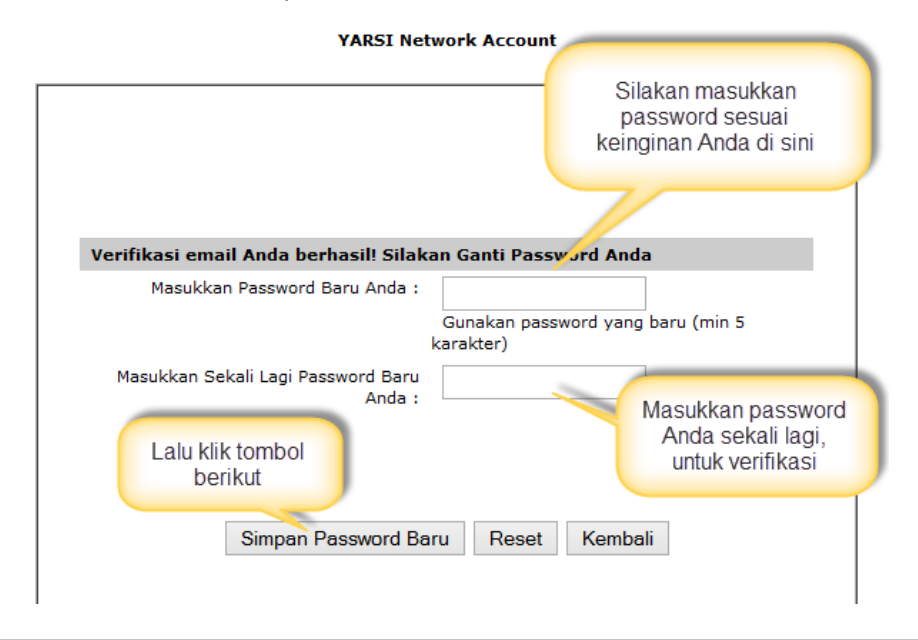

Formulir Ganti Password YARSI Network Account

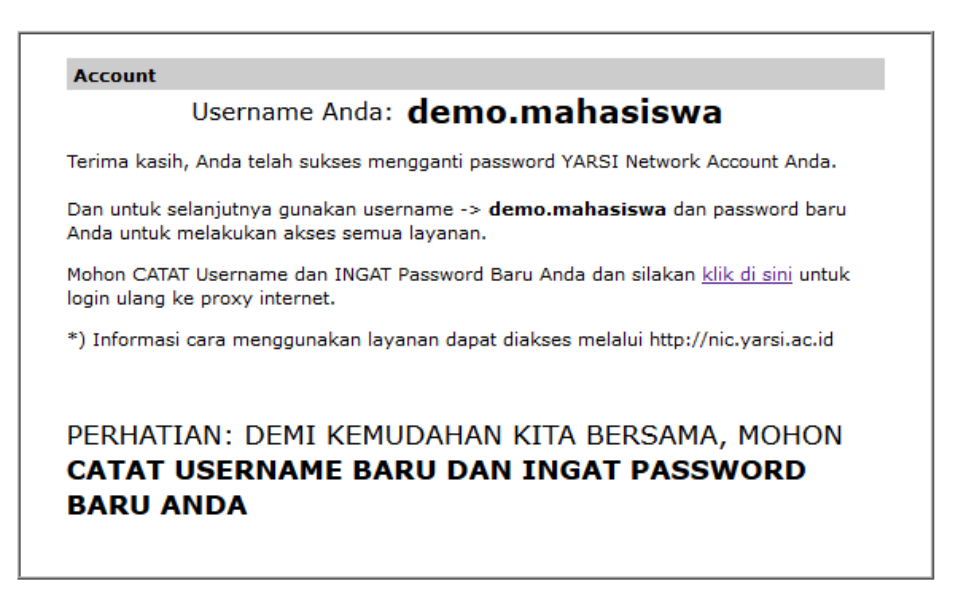

#### I.3 Login ke Sistem Akademik

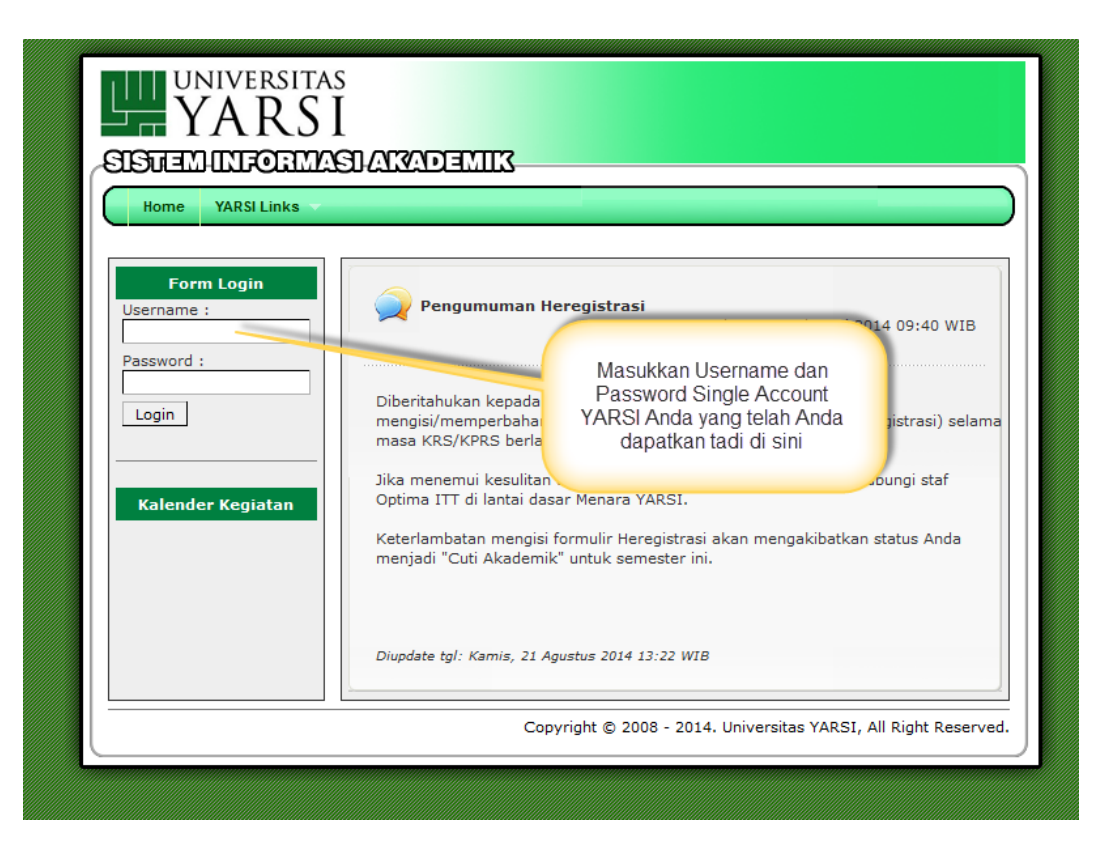

Silakan login menggunakan Single Account YARSI yang telah Anda dapatkan, dan setelah login, pada awal semester terbaru, Anda akan diminta untuk mengisi formulir registrasi ulang (heregistrasi) agar data terbaru Anda tercatat di semester baru tersebut.

| UNIVERSI<br>YAR<br>SISUEMUNIFOR<br>Home & Maha<br>Jumat, 19 September 2014<br>Demo Mahasiswa (12020122      | TAS<br>SI<br>MASLARZADENTIK       Setiap awal semester Anda akan diberi<br>notifikasi untuk melakukan registrasi ulang<br>(heregistrasi) agar data-data Anda sebagai<br>mahasiswa tetap terbaharui. Klik "Ya" untuk<br>menuju ke halaman registrasi ulang.         11:20 WIB   Tahun Akademik 2014/2015 Semester Gan<br>300) - Level User: Mahasiswa , Fakultas: Ekonomi, Prodi: 1 |
|----------------------------------------------------------------------------------------------------|----------------------------------------------------------------------------------------------------|
| Panel User<br>demo.mahasiswa<br>Ganti Password<br>Logout                                                    | Registrasi Ulang?       X         Anda belum mengisi form registrasi ulang tuk semester ini.<br>Apakah Anda ingin mengisi formulir Registusi Ulang<br>sekarang??       ari 2014 09:40 WIB                                                                                                    |
| Kalender Kegiatan<br>01 Sep 14 - 18 Okt 14<br>Perkuliahan<br>20 Okt 14 - 31 Okt 14<br>Ujian Tengah Semester | Ya       Tidak         Jika menemur kesuntan dalam mengisi romulir tersebut mohon hubungi staf         Optima ITT di lantai dasar Menara YARSI.         Keterlambatan mengisi formulir Heregistrasi akan mengakibatkan status Anda menjadi "Cuti Akademik" untuk semester ini.                                                                                                    |

# II. HEREGISTRASI

| 🤱 Formulir Biodata                                     | Formulir Herenistrasi Mahasiswa                                                                                                    |
|--------------------------------------------------------|----------------------------------------------------------------------------------------------------|
| A Login                                                | Isilah formulir di bawah ini selengkap-lengkapnya                                                                                                    |
|                                                        | Data Pribadi         Data Orang Tua         Data Sekolah Asal         Penghargaan/Prestasi         Pengalaman Organisasi         Selesai           Nama Mahasiswa<br>cth: Muhammad Rizky |
|                                                        | Budianto       Fakultas       Pilih Fakultas                                                                                                    |
| ıkultas                                                | Pilih Fakultas 🔹                                                                                                    |
| rogram Studi                                           | Pilih Program Studi                                                                                                    |
| atus Awal Mahasiswa                                    | Pilih Status Awal                                                                                                    |
| assword                                                | Masukkan Password Single<br>Account YARSI Anda                                                                                                    |
| epeat Password                                         |                                                                                                    |
| omor Pokok Mahasiswa<br>h: 46502123                    | Masukkan NPM Anda di<br>sini                                                                                                    |
| omor Ujian *<br>amakan dengan NPM Anda)<br>h: 46502123 | Masukkan No. Ujian saat Anda<br>mendaftar PMB, Anda dapat<br>memasukkan NPM jika Anda lupa No.                                                                                           |
| <b>empat Lahir</b><br>h: Bengkulu                      | Ujian                                                                                                    |
|                                                        | Klik tombol ini untuk ke balaman                                                                                                    |
| nail                                                   | selanjutnya.<br>(Lakukan hal yang sama hingga<br>halaman terakhir)                                                                                                    |
| obi *                                                  |                                                                                                    |

## III. HALAMAN DEPAN & MENU DI SISAKAD

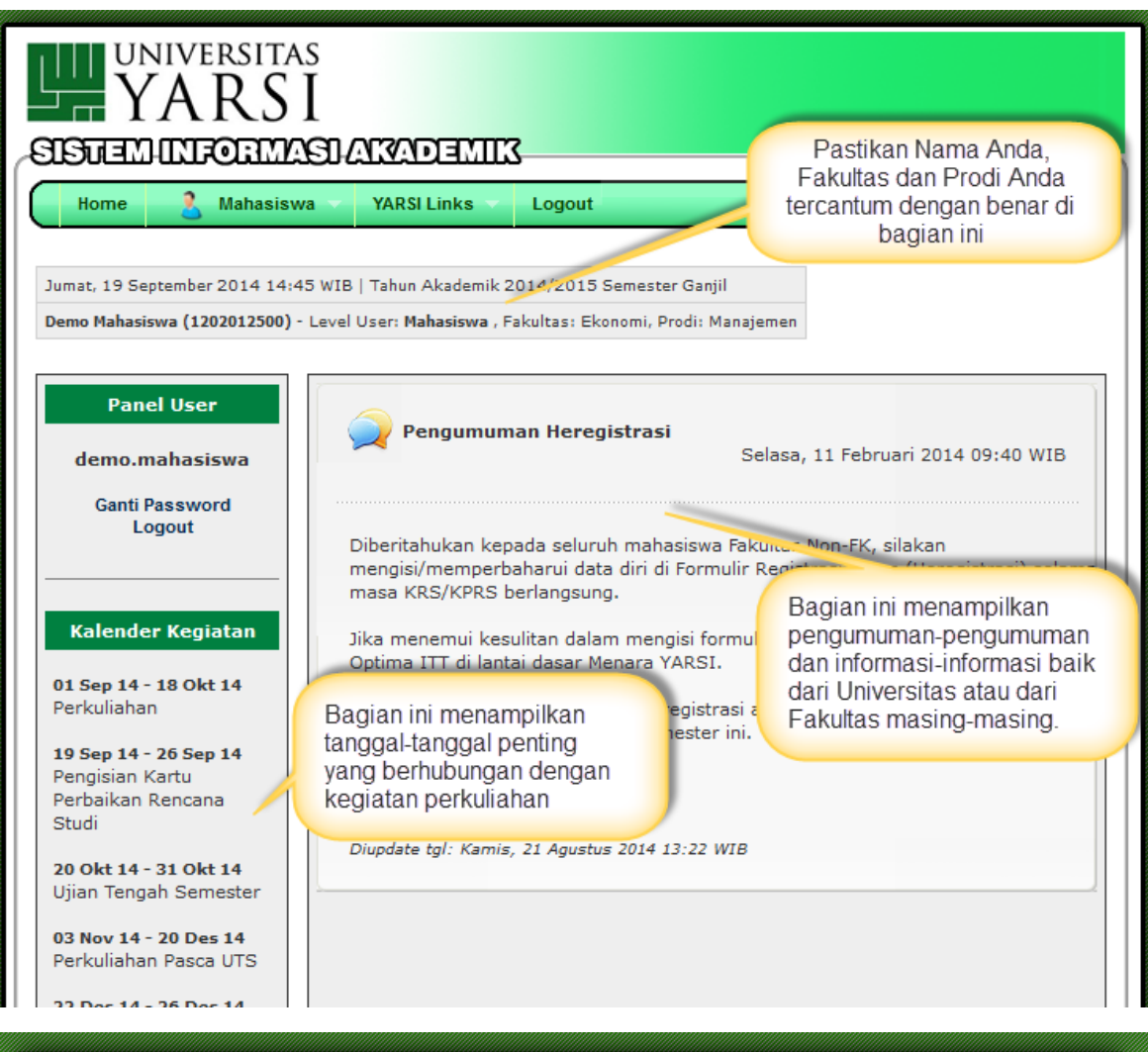

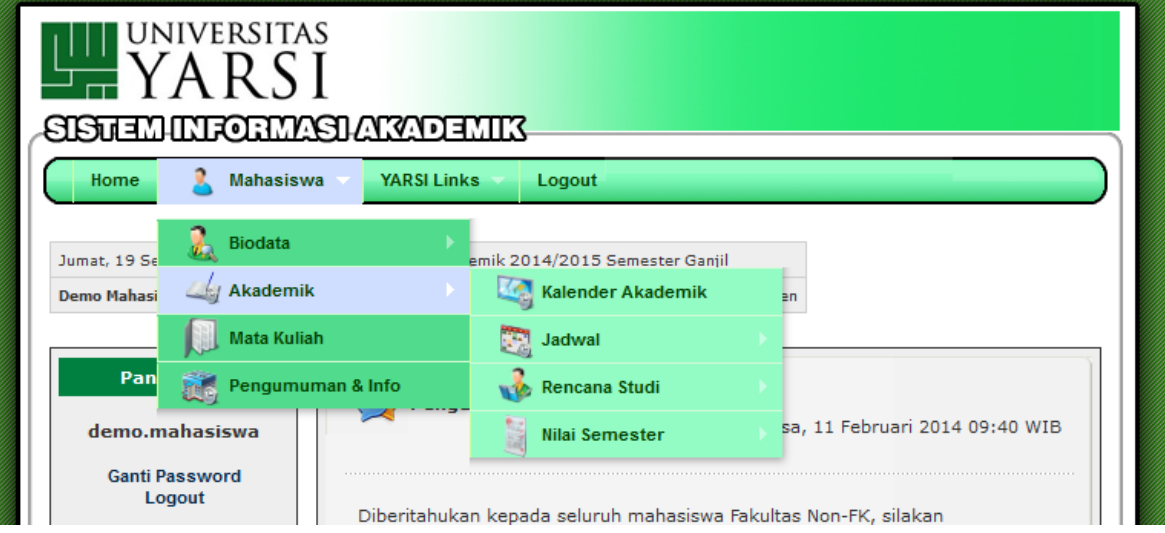

## III.1 Kalender Akademik

| UNIVERSITAS<br>YARSI<br>SISTEMINFORMASIAN                                            | ADEMIK                                                                                                    |  |  |  |  |  |  |  |
|--------------------------------------------------------------------------------------|----------------------------------------------------------------------------------------------------|--|--|--|--|--|--|--|
| Home 🤱 Mahasiswa 🗸 YA                                                                | RSI Links 🗸 Logout                                                                                                    |  |  |  |  |  |  |  |
| Jumat, 19 September 2014 13:38 WIB   Tah<br>Demo Mahasiswa (1202012500) - Level User | Jumat, 19 September 2014 13:38 WIB   Tahun Akademik 2014/2015 Semester Ganjil<br><b>Demo Mahasiswa (1202012500)</b> - Level User: <b>Mahasiswa</b> , Fakultas: Ekonomi, Prodi: Manajemen |  |  |  |  |  |  |  |
| DAFTAR KALENDER AKADEMIK                                                             |                                                                                                    |  |  |  |  |  |  |  |
| ₽ ≥                                                                                  | Klik "Lihat" untuk melihat<br>kalender akademik pada<br>semester tersebut                                                                                                    |  |  |  |  |  |  |  |
| No. Fakultas ▽스 <u>Tahun</u>                                                         | Akademik 🔽 🔶 Opera                                                                                                    |  |  |  |  |  |  |  |
| 1 Ekonomi 2014/2015 Seme                                                             | ester Ganjil (Sedang Aktif) Lihat                                                                                                    |  |  |  |  |  |  |  |
| Total Data Kalender Akademik : 1                                                     |                                                                                                    |  |  |  |  |  |  |  |
|                                                                                      |                                                                                                    |  |  |  |  |  |  |  |
| UNIVERSITAS<br>YARSI<br>SISTEMUTICEMAS                                               | ) ARADEMIK                                                                                                    |  |  |  |  |  |  |  |
| Home 🤱 Mahasiswa                                                                     | YARSI Links Logout                                                                                                    |  |  |  |  |  |  |  |
| Jumat, 19 September 2014 13:40 W<br>Demo Mahasiswa (1202012500) - Lev                | Jumat, 19 September 2014 13:40 WIB   Tahun Akademik 2014/2015 Semester Ganjil<br><b>Demo Mahasiswa (1202012500)</b> - Level User: <b>Mahasiswa</b> , Fakultas: Ekonomi, Prodi: Manajemen |  |  |  |  |  |  |  |
| DETAIL KALENDER AKADEM                                                               | ІК                                                                                                    |  |  |  |  |  |  |  |
| « Kembali   👼                                                                        |                                                                                                    |  |  |  |  |  |  |  |
| Tahun Akademik                                                                       | 2014/2015 Semester Ganjil                                                                                                    |  |  |  |  |  |  |  |
| Fakultas                                                                             | Ekonomi                                                                                                    |  |  |  |  |  |  |  |
| Tanggal KRS                                                                          | 01 September 2014 s/d 07 September 2014                                                                                                    |  |  |  |  |  |  |  |
| Tanggal Perkuliahan                                                                  | 01 September 2014 s/d 18 Oktober 2014                                                                                                    |  |  |  |  |  |  |  |
| Tanggal KPRS                                                                         | 08 September 2014 s/d 14 September 2014                                                                                                    |  |  |  |  |  |  |  |
| Tanggal UTS                                                                          | 20 Oktober 2014 s/d 31 Oktober 2014                                                                                                    |  |  |  |  |  |  |  |
| Tanggal Perkuliahan Pasca UTS                                                        | 03 November 2014 s/d 20 Desember 2014                                                                                                    |  |  |  |  |  |  |  |
| Tanggal UAS Praktikum                                                                | 22 Desember 2014 s/d 26 Desember 2014                                                                                                    |  |  |  |  |  |  |  |
| Tanggal UAS                                                                          | 29 Desember 2014 s/d 09 Januari 2015                                                                                                    |  |  |  |  |  |  |  |
| Tanggal Ujian Perbaikan                                                              | 12 Januari 2015 s/d 17 Januari 2015                                                                                                    |  |  |  |  |  |  |  |
|                                                                                      |                                                                                                    |  |  |  |  |  |  |  |

### III.2 Jadwal Kuliah

| Home 🔱 Mahasiswa 🗸 YARSI Links |        |                       | nks                    | Logout                                       |                 |                                                                  |                |                |
|--------------------------------|--------|-----------------------|------------------------|----------------------------------------------|-----------------|------------------------------------------------------------------|----------------|----------------|
| Jumat, 19 Se                   |        | Biodata               | emik 201               | 14/2015 Semester Ganjil<br>Kalender Akademik | ≥n              |                                                                  |                |                |
| DAFTAR J                       |        | Mata Kuliah           |                        | Jadwal                                       |                 | Jadwal Kı                                                        | uliah          |                |
|                                |        | Pengumuman & Info     | 4                      | Rencana Studi                                |                 | Jadw Klil                                                        | k menu ii      | ni untuk m     |
| Fakultas :                     |        | Ekonomi               |                        | Nilai Semester                               |                 | Jadwal U/                                                        | AS             |                |
| Program Studi : Manajer        |        | Manajemen             |                        |                                              | _               |                                                                  |                |                |
| Tahun Akademik :               |        | 2014/2015 Semester Ga | njil                   |                                              |                 |                                                                  |                |                |
| Kurikulum : Kurikulum 2        |        | Kurikulum 2012        |                        |                                              |                 |                                                                  |                |                |
| Smt ▽스                         |        | Mata Kuliah 🔽 🛆       | Kelas                  | Dosen/Tim Dosen                              | Hari            | Ruang                                                            | Mulai          | Selesai        |
|                                |        |                       | A<br>0/50              | Elmanizar                                    | Kamis           | R. Kuliah<br>Lt. 10 No.<br>1034                                  | 08:00          | 11:30          |
|                                |        |                       | B<br>0/50              | Sovi Ismawati Rahayu                         | Selasa          | R. Kuliah<br>Lt. 10 No.<br>1033                                  | 08:50          | 11:30          |
|                                |        |                       |                        |                                              |                 |                                                                  |                |                |
| 1                              | Pengar | ıtar Akuntansi        | C<br>0/50              | Lenda Komala                                 | Kamis           | R. Kuliah<br>Lt. 9 No.<br>0907                                   | 08:50          | 11:30          |
| 1                              | Pengar | ıtar Akuntansi        | C<br>0/50<br>D<br>0/50 | Lenda Komala<br>Muhammad Ghazali             | Kamis<br>Selasa | R. Kuliah<br>Lt. 9 No.<br>0907<br>R. Kuliah<br>Lt. 4 No.<br>0407 | 08:50<br>08:50 | 11:30<br>11:30 |

# III.3 Kartu Rencana Studi Online

|                                       | ERSITAS<br>RSI<br>TOTIMASI ANADI    | MI13                        |               |                                                               |
|---------------------------------------|-------------------------------------|-----------------------------|---------------|---------------------------------------------------------------|
| Home &                                | Mahasiswa 👻 YARSI Lini<br>Biodata 🔶 | emik 2014/2015 Semester Gan | çil           | Arahkan mouse Anda ke<br>menu ini untuk mengisi KRS<br>Online |
| Pan 👸                                 | Mata Kuliah<br>Pengumuman & Info    | 🔯 Jadwal 💑 Rencana Studi    |               | Kartu Rencana Studi Online                                    |
| demo.mahasi<br>Ganti Passwo<br>Logout | iswa<br>ord<br>Diberitahuka         | Nilai Semester              | a Fakultas No | 1 Februari 2014 09:40 WIB                                     |

Halaman berikut ini akan muncul jika terdapat tagihan yang belum Anda lunasi. Dan oleh karena itu Anda belum bisa melakukan KRS Online hingga tagihan tersebut lunas.

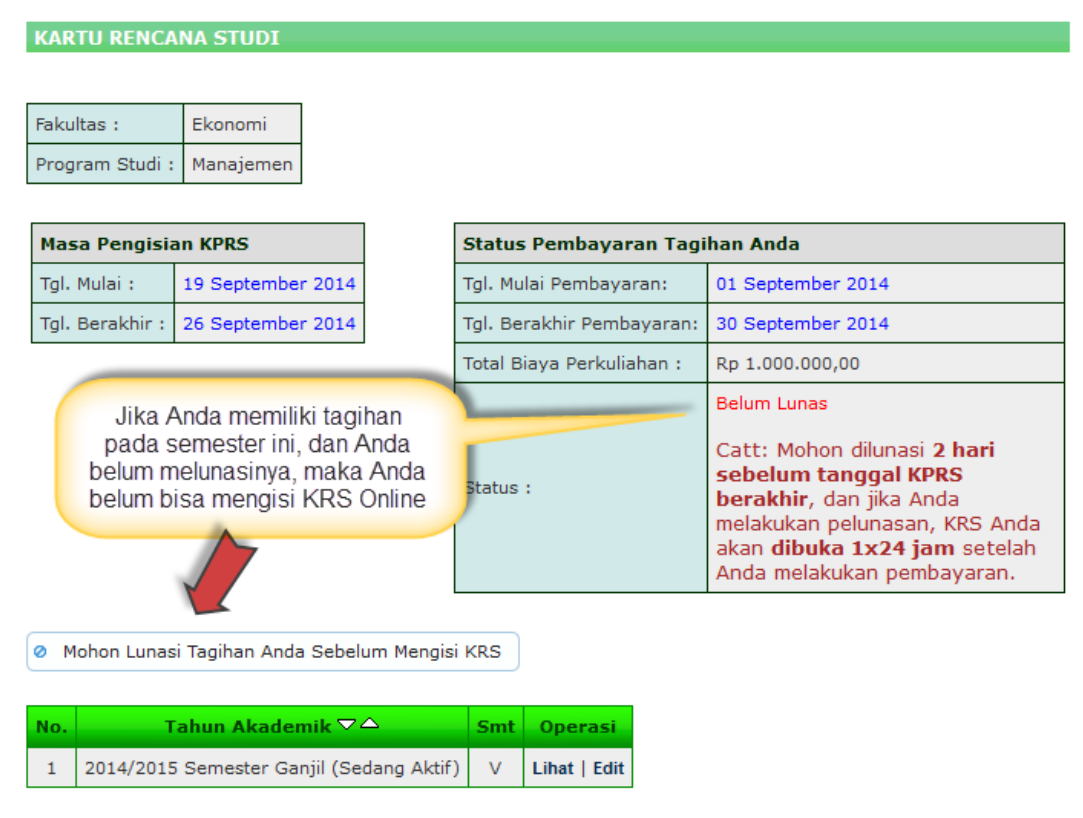

Untuk pelunasan tagihan yang dapat terdeteksi otomatis di Sistem Akademik, Anda harus melakukan pembayaran melalui formulir pembayaran yang terdapat di Bank Mandiri dan Bank BRI cabang Universitas YARSI. Dan jika Anda melakukan pembayaran melalui transfer Antar Bank atau ATM/Internet Banking, maka Anda wajib melakukan konfirmasi pembayaran maksimal 1x24 jam di link berikut: http://sisakad.yarsi.ac.id/konfirmasi\_pembayaran.php

Konfirmasi pembayaran juga bisa melalui email <u>sisakad@optimaconsultant.com</u> atau <u>syarifu.adam@yarsi.ac.id</u> dengan mencantumkan NPM, Nama, Nomor rekening, Nama Bank asal pembayaran dan tanggal pembayaran.

KRS Online Anda akan dibuka 1x24 jam sejak tanggal pembayaran (pada hari kerja) jika melalui formulir pembayaran yang disediakan fakultas masing-masing dan disetor ke bank Mandiri/BRI. Dan jika melalui transfer ATM/Internet Banking maka akan dibuka setelah konfirmasi pembayaran yang Anda lakukan kami verifikasi (maksimal 3 hari kerja). Jika tagihan Anda telah lunas, maka akan muncul halaman seperti gambar di bawah ini.

| Fakultas :       Ekonomi         Program Studi :       Manajemen         Masa Pengisian KPRS       Status Pembayaran Tagihan Anda         Tgl. Mulai :       19 September 2014         Tgl. Berakhir :       26 September 2014         Jika tagihan Anda telah lunas,<br>maka akan muncul tombol berikut<br>(Tambah/Batal KRS) dan bisa<br>Anda klik untuk mengisi KRS       tuliahan :                          | KARTU RENCA                      | NA STUDI                                                                              |                                                            |                   |
|----------------------------------------------------------------------------------------------------|----------------------------------|---------------------------------------------------------------------------------------|------------------------------------------------------------|-------------------|
| Masa Pengisian KPRS       Status Pembayaran Tagihan Anda         Tgl. Mulai :       19 September 2014       Tgl. Mulai Pembayaran:       01 September 2         Tgl. Berakhir :       26 September 2014       Tgl. Berakhir Pembayaran:       26 September 2         Jika tagihan Anda telah lunas,<br>maka akan muncul tombol berikut<br>(Tambah/Batal KRS) dan bisa<br>Anda klik untuk mengisi KRS       Lunas | Fakultas :                       | Ekonomi                                                                               |                                                            |                   |
| Masa Pengisisi KPRS       Status Pembayaran Tagi-an Anda         Tgl. Mulai :       19 September 2014       Tgl. Mulai Pembayaran:       01 September 2         Tgl. Berakhir :       26 September 2014       Tgl. Berakhir Pembayaran:       26 September 2         Jika tagihan Anda telah lunas,<br>maka akan muncul tombol berikut<br>(Tambah/Batal KRS) dan bisa<br>Anda klik untuk mengisi KRS       Lunas | Program Studi :                  | Manajemen                                                                             |                                                            |                   |
| Tgl. Mulai :       19 September 2014         Tgl. Berakhir :       26 September 2014         Tgl. Berakhir :       26 September 2014         Tgl. Berakhir :       26 September 2014         Jika tagihan Anda telah lunas,<br>maka akan muncul tombol berikut<br>(Tambah/Batal KRS) dan bisa<br>Anda klik untuk mengisi KRS       Lunas                                                                         | Masa Pengisi                     | an KPRS                                                                               | Status Pembayaran Tagil                                    | han Anda          |
| Tgl. Berakhir :       26 September 2014       Tgl. Berakhir Pembayaran:       26 September 2         Jika tagihan Anda telah lunas,       Jika tagihan Anda telah lunas,       tuliahan :         maka akan muncul tombol berikut       (Tambah/Batal KRS) dan bisa       Lunas         Anda klik untuk mengisi KRS       Lunas                                                                                  | Tgl. Mulai :                     | 19 September 2014                                                                     | Tgl. Mulai Pembayaran:                                     | 01 September 2014 |
| Jika tagihan Anda telah lunas,<br>maka akan muncul tombol berikut<br>(Tambah/Batal KRS) dan bisa<br>Anda klik untuk mengisi KRS                                                                                                    | Tgl. Berakhir :                  | 26 September 2014                                                                     | Tgl. Berakhir Pembayaran:                                  | 26 September 2014 |
|                                                                                                    |                                  | Jika tagihan Anda t<br>maka akan muncul to<br>(Tambah/Batal KRS<br>Anda klik untuk me | telah lunas,<br>ombol berikut<br>S) dan bisa<br>engisi KRS | Lunas             |
| Tambah/Batal KRS                                                                                                    | <ul> <li>Tambah/Batal</li> </ul> | KRS                                                                                   |                                                            |                   |
| No. Tahun Akademik▽△ Smt Operasi                                                                                                    | No. T                            | ahun Akademik 🔽 🛆                                                                     | Smt Operasi                                                |                   |
| 1 2014/2015 Semester Ganjil (Sedang Aktif) V Lihat   Edit                                                                                                    | 1 2014/2015                      | 5 Semester Ganjil (Sedang Ak                                                          | ttif) V Lihat   Edit                                       |                   |

Klik tombol "Tambah/Batal KRS" seperti di atas, kemudian akan muncul halaman pengisian KRS berikut ini.

| ISI KARTU REN                                               | CANA STUDI (KRS)                                 |            |                                          |        |                                 |       |         |
|-------------------------------------------------------------|--------------------------------------------------|------------|------------------------------------------|--------|---------------------------------|-------|---------|
|                                                             |                                                  | _          |                                          |        |                                 |       |         |
| Fakultas :                                                  | Ekonomi                                          |            |                                          |        |                                 |       |         |
| Program Studi :                                             | Manajemen                                        |            |                                          |        |                                 |       |         |
| Tahun Akademik                                              | : 2014/2015 Semester Ganjil                      |            |                                          |        |                                 |       |         |
| Kurikulum :                                                 | Kurikulum 2012                                   | Inform     | sci IDS dan jatah S                      | VC     |                                 |       |         |
| Nama Mahasiswa                                              | : Demo Mahasiswa (1202012500)                    | yang       | g dapat Anda ambi                        | 1      |                                 |       |         |
| Kembali<br>Data Akademik<br>IPS Anda pada<br>SKS yang dapat | Anda<br>semester lalu : 3,4<br>t Anda ambil : 24 | Se         | emester yang lalu                        |        | )                               |       |         |
| Smt▽△                                                       | Mata Kuliah 🔽 🛆                                  | Kelas      | Dosen/Tim Dosen                          | Hari   | Ruang                           | Mulai | Selesai |
|                                                             |                                                  | ● A - 0/50 | Elmanizar,<br>SE.Msi.Akt                 | Kamis  | R. Kuliah<br>Lt. 10 No.<br>1034 | 08:00 | 11:30   |
|                                                             | Pengantar Akuntansi<br>(MK Wajib/3 SKS/Kurikulum | О в - 0/50 | Sovi Ismawati<br>Rahayu, SE. MAK.<br>Akt | Selasa | R. Kuliah<br>Lt. 10 No.<br>1033 | 08:50 | 11:30   |

|  | ~ | 5 | Perpajakan<br>(MK Wajib/3 SKS/Kurikulum<br>2012)                 | ● A - 0/50                                         | Elmanizar,<br>SE.Msi.Akt                | Rabu                | R. Kuliah<br>Lt. 9 No.<br>0906        | 13:00                  | 15:30   |      |
|--|---|---|------------------------------------------------------------------|----------------------------------------------------|-----------------------------------------|---------------------|---------------------------------------|------------------------|---------|------|
|  |   | - | Pernah diambil:<br>- Pada semester 3, Grade: B,<br>Status: Lulus | О в - 0/50                                         | Elmanizar,<br>SE.Msi.Akt                | Jumat               | R. Kuliah<br>Lt. 9 No.<br>0906        | 13:00                  | 15:30   |      |
|  |   | 5 | Perilaku Organisasi<br>(MK Wajib/3 SKS/Kurikulum                 | • A - 0/50                                         | DR. Anis Byarwati,<br>S.Ag., M.Si.      | Kamis               | R. Kuliah<br>Lt. 4 No.<br>0408        | 08:50                  | 11:20   |      |
|  |   | 3 | 2012)                                                            | О в - 0/50                                         | DR. Anis Byarwati,<br>S.Ag. M.Si.       | Rabu                | R. Kuliah<br>Lt. 7 No.<br>0706        | 07:50                  | 10:20   |      |
|  |   | F | Komunikasi Bisnis<br>(MK Wajib/JINKS Centang N                   | /ata Kuliah v                                      | ang ingin                               | Selasa              | R. Kuliah<br>Lt. 4 No.<br>0408        | 08:50                  | 11:30   |      |
|  |   | 5 | 2012)<br>Anda amb<br>(Jika Mk<br>atau le                         | bil, dan pilih K<br>(tersebut tero<br>bih kelas pa | (elas nya<br>dapat 2 4si<br>ralel)      | Senin               | R. Kuliah<br>Lt. 7 No.<br>0706        | 08:50                  | 11:20   |      |
|  |   | F | Pengembangan Orga<br>(MK Wajib/2 SKS/Kurikulum                   | C A 0/ 50                                          | s.Ag., M.Si.                            | Selasa              | R. Kuliah<br>Lt. 4 No.<br>0408        | 13:00                  | 15:30   |      |
|  | • | 5 | 2012)                                                            | О в - 0/50                                         | DR. Anis Byarwati,<br>S.Ag., M.Si.      | Selasa              | R. Kuliah<br>Lt. 7 No.<br>0706        | 08:50                  | 11:30   |      |
|  | - | 5 | Manajemen Rantai Pasok<br>(MK Wajib/2 SKS/Kurikulum              | • A - 1/50                                         | Rini Hida Angka<br>Min. Mahas<br>MK ter | tersebu<br>siswa ya | it berarti a<br>ang meng<br>ari maksi | ada 1<br>jikuti<br>mum | .1:30   |      |
|  |   | 5 | 2012)                                                            | О в - 0/50                                         | Rini Hiday kuc<br>MM.                   | ota kela            | s 50 oran<br>0706                     | g                      | 15:30   |      |
|  |   |   | Perekonomian Indonesia                                           |                                                    |                                         |                     | R. Kuliah                             |                        |         |      |
|  |   | 7 | (MK Wajib/3 SKS/Kurikulum<br>2006)                               | A - 0/50                                           | Ir. Perdana Wahyu<br>Santosa, MM.       | Seli                | R. Ku<br>Lt. 7<br>070                 | uliah<br>No. 1<br>D2   | 13:00 1 | 5:40 |

|   | 7         | 2006)                                                                                      | A - 0/50    | Santosa, MM.                                        | Selasa                                | Lt. 7 No.<br>0702                               | 13:00      | 15:40 |
|---|-----------|--------------------------------------------------------------------------------------------|-------------|-----------------------------------------------------|---------------------------------------|-------------------------------------------------|------------|-------|
|   | 7         | Manajemen Mutu<br>(MK Wajib/3 SKS/Kurikulum<br>2006)                                       | A - 0/50    | Zainal Zawir Simon,<br>SE. Angka terse<br>total SKS | ebut me<br>yang te                    | R. Kuliah<br>Lt. 7 No<br>enunjukkai<br>Iah Anda | חד:50<br>ו | 10:20 |
|   | 8         | Teh<br>Bis<br>(M<br>20<br>Klik tombol ini jika<br>Anda telah selesai<br>mengisi KRS Online | A - 0/50    | ambil dan<br>mengam<br>melebihi A                   | Anda tio<br>bil juml<br>ngka M<br>SKS | dak dapat<br>ah SKS<br>laksimum                 |            | 11:20 |
| t | Uncheck A | II Simpan Batal Maksim                                                                     | um SKS : 24 | SKS yang diambil j                                  | pd. smt i                             | ni : 13                                         |            |       |

Total Data Mata Kuliah : 29

Mohon Periksa Data Anda - [MK Bentrok] Jam Mulai Mata Kuliah Pengembangan Organisasi pada Kelas A tumpang tindih dengan Mata Kuliah Pasar Modal & Pegadaian Syariah Kelas A (Hari Selasa, Ruang R. Kuliah Lt. 7 No. 0702, 13:00 s/d 15:40). Silakan pilih Mata Kuliah lainnya. - [MK Bentrok] Jam Selesai Mata Kuliah Pengembangan Organisasi pada Kelas A tumpang tindih dengan Mata Kuliah Pasar Modal & Pegadaian Syariah Kelas A (Hari Selasa, Ruang R. Kuliah Lt. 7 No. 0702, 13:00 s/d 15:40). Silakan pilih Mata Kuliah lainnya. - [MK Bentrok] Jam Mulai Mata Kuliah Pasar Modal & Pegadaian Syariah pada Kelas A tumpang tindih dengan Mata Kuliah Pengembangan Organisasi Kelas A (Hari Selasa, Ruang R. Kuliah Lt. 4 No. 0408, 13:00 s/d 15:30). Silakan pilih Mata Kuliah lainnya. - [MK Bentrok] Jam Selesai Mata Kuliah Pasar Modal & Pegadaian Syariah pada Kelas A tumpang tindih dengan Mata Kuliah Pengembangan Organisasi Kelas A (Hari Selasa, Ruang R. Kuliah Lt. 4 No. 0408, 13:00 s/d 15:30). Silakan pilih Mata Kuliah lainnya. Data Akademik Anda Pesan tersebut akan muncul jika Anda memilih Mata Kuliah yang IPS Anda pada semester lalu : 3,4 ternyata bentrok jam kuliahnya. SKS yang dapat Anda ambil : 24 Anda harus memilih Mata Kuliah lain atau membatalkan MK lain agar i Selesai Mata Kuliah 🔽 🛆 Smt 🔽 🛆 Kela tidak bentrok. Eimanizar, A - 0/50 Kamis Lt. 10 No. 08:00 11:30

 Pengantar Akuntansi
 Omegantar Akuntansi

 (MK Wajib/3 SKS/Kurikulum 2012)
 Omegantar Akuntansi

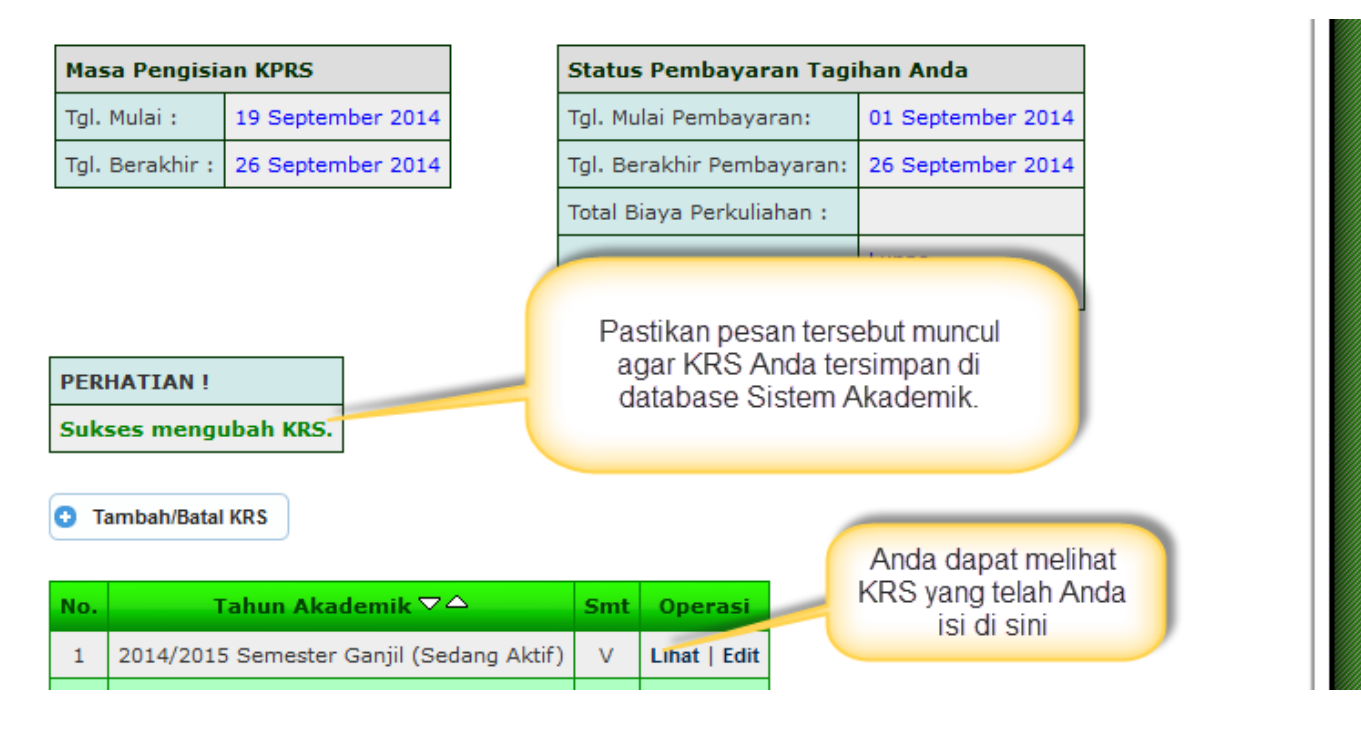

08:50

11:30

| Faku         | ltas :                   | EKONOMI                              |                                  |                            |                           |           |           |
|--------------|--------------------------|--------------------------------------|----------------------------------|----------------------------|---------------------------|-----------|-----------|
| Prog         | ram Studi :              | MANAJEMEN                            |                                  |                            |                           |           |           |
| Tahu         | ın Akademik :            | Tahun Akademik 2014/                 | 2015 Semester                    | Ganjil (Sem                | nester 5)                 |           |           |
| Nam          | a Mahasiswa :            | Demo Mahasiswa (120)                 | 2012500)                         |                            |                           |           |           |
| Dose<br>Akad | en Pembimbing<br>demik : |                                      |                                  |                            |                           |           |           |
| Mata         | Kuliah :                 |                                      |                                  |                            |                           |           |           |
| No.          | Kelas & Ruang            | Hari & Jam                           | Dosen                            | Kd. MK                     | Nama Mata Kuliah          | SKS       | Ops       |
| 1            | A - UY.0408              | Senin, 08:50 - 11:30                 | Rini Hidayati,<br>SE. MM.        | EM13154                    | Manajemen Rantai<br>Pasok | 2 (2/0/0) | Hapus MK  |
| 2            | A - UY.0408              | Selasa, 08:50 - 11:30                | La Diadhan<br>Hukama, SE.<br>Msi | EM13117                    | Komunikasi Bisnis         | 3 (3/0/0) | Hapus MK  |
| 3            | A - UY.0408              | Rabu, 07:50 - 10:20                  | Nurul Huda,<br>SE. MM. Msi       | FE13144                    | Perekonomian<br>Indonesia | 3 (3/0/0) | Hapus MK  |
|              | A - UY.0906              | Rabu, 13                             | nacih dapat m                    | ongubah                    | ajakan                    | 3 (3/0/0) | Hapus MK  |
| 4            |                          | Anuar                                | nasin uapat n                    | lenguban                   |                           |           | Hanue MK  |
| 4            | A - UY.0408              | <sub>Kamis</sub> , c data<br>sepanji | KRS yang tel<br>ang masa KR      | ah diisi<br><b>S masih</b> | aku Organisasi            | 3 (3/0/0) | napus mix |

### III.4 Nilai Mahasiswa

III.4.1 Rincian Nilai Semester

|                                                | ELAKVADEM                                     | 113                                                                        |                        |                           |
|------------------------------------------------|-----------------------------------------------|----------------------------------------------------------------------------|------------------------|---------------------------|
| Home 🤱 Mahasiswa                               | VARSI Links                                   | Logout                                                                     |                        |                           |
| Jumat, 19 Se Biodata<br>Demo Mahasi 🥠 Akademik | em                                            | nik 2014/2015 Semester Gar                                                 | njil<br>en             |                           |
| Mata Kuliah                                    |                                               | Jadwal                                                                     | •                      |                           |
| Pan 👔 Pengumum                                 | an & Info                                     | 💑 Rencana Studi                                                            |                        |                           |
| demo.mahasiswa                                 |                                               | Nilai Semester                                                             |                        | Rincian Nilai Semester    |
| Ganti Password<br>Logout                       |                                               |                                                                            |                        | 🐛 кнз                     |
|                                                | Diberitahukan<br>mengisi/memp<br>masa KRS/KPR | kepada seluruh mahasisw<br>perbaharui data diri di Forr<br>RS berlangsung. | ra Fakult<br>mulir Rep | 🚡 Data Kemajuan Studi     |
| Kalender Kegiatan                              | lika menemui l                                | keculitan dalam mengisi f                                                  | ormulir ter            | rsebut mohon hubungi staf |

Jumat, 19 September 2014 14:34 WIB | Tahun Akademik 2014/2015 Semester Ganjil

Demo Mahasiswa (1202012500) - Level User: Mahasiswa , Fakultas: Ekonomi, Prodi: Manajemen

#### PENILAIAN

| Fakultas :      | Ekonomi   |
|-----------------|-----------|
| Program Studi : | Manajemen |

Anda dapat melihat Rincian Nilai Anda setiap semesternya di halaman ini

| No. | Tahun Akademik 🏹 🛆                       | Jumlah MK $\nabla \Delta$ | Op  | asi    |
|-----|------------------------------------------|---------------------------|-----|--------|
| 1   | 2014/2015 Semester Ganjil (Sedang Aktif) | 6                         | Daf | tar MK |
| 2   | 2013/2014 Semester Genap                 | 15                        | Daf | tar MK |
| 3   | 2013/2014 Semester Ganjil                | 15                        | Daf | tar MK |
| 4   | 2012/2013 Semester Ganjil                | 9                         | Daf | tar MK |

Total Data Penilaian : 4

#### III.4.2 Kartu Hasil Studi

KHS MAHASISWA

칠 Versi Cetak Printer

#### KARTU HASIL STUDI TAHUN AKADEMIK 2012/2013 SEMESTER GANJIL

Nama Mahasiswa: DEMO MAHASISWANomor Pokok Mahasiswa: 1202012500Pembimbing Akademik:Program Pendidikan: STRATA 1 (S1)Fakultas: EKONOMIProgram Studi: MANAJEMEN

|   | NO. | SMT | KODE MK | MATA KULIAH            | SKS | GRADE | TOTAL<br>BOBOT | KETERANGAN |
|---|-----|-----|---------|------------------------|-----|-------|----------------|------------|
| I | 1   | т   | FE11111 | Dendidikan Agama Islam | 2   | R.    | 7              | Lulue      |

| 36                      |                                     | FE11246                                                    | Lembaga Keuangan                       | 3     | B+        | 10,5       | Lulus                 |
|-------------------------|-------------------------------------|------------------------------------------------------------|----------------------------------------|-------|-----------|------------|-----------------------|
| 37                      |                                     | FE12243                                                    | Portopolio Dan Manajemen Investasi     | 3     | B-        | 8,25       | Lulus                 |
| 38                      |                                     | FE12247                                                    | Hukum Bisnis                           | 2     | A-        | 7,5        | Lulus                 |
|                         |                                     |                                                            |                                        |       |           | •          |                       |
|                         |                                     |                                                            | Jumlah SKS                             | : 96  | i         |            |                       |
|                         |                                     |                                                            | Jumlah SKS Lulus/Tidak Lulu            | s :96 | 6/0       |            |                       |
|                         |                                     |                                                            | Jumlah MK Lulus/Tidak Lulus            | : 38  |           |            |                       |
|                         |                                     |                                                            | Jumlah Nilai                           | • 31  |           |            |                       |
|                         |                                     |                                                            | Indeks Prestasi Semester               | : 3,  | Infor     | masi total | SKS, IPS              |
|                         |                                     |                                                            | Indeks Prestasi Kumulatif              | : 3,  | dan<br>di | i halaman  | Anda linat<br>KHS ini |
|                         |                                     |                                                            |                                        |       |           |            |                       |
| Ke                      | terang                              | jan Nilai (Pr                                              | ofiency Level) :                       |       |           |            |                       |
| A                       | = 4                                 | Sempurna (                                                 | Excellent)                             |       |           |            |                       |
| A-                      | = 3.7                               | Hampir Sen                                                 | npurna (Nearly Excellent)              |       |           |            |                       |
| B+                      | · = 3.3                             | Sangat Baik                                                | (Very Good)                            |       |           |            |                       |
| в                       | = 3                                 | Baik (Good)                                                |                                        |       |           |            |                       |
| _                       | _ 7 7                               | Hampir Baik                                                | (Nearly Good)                          |       |           |            |                       |
| B-                      | = 2.7                               |                                                            |                                        |       |           |            |                       |
| В-<br>С+                | - = 2.3                             | Sangat Cuk                                                 | up (Very Sufficient)                   |       |           |            |                       |
| В-<br>С+<br>С           | - = 2.3<br>= 2                      | Sangat Cuk<br>Cukup (Suff                                  | up (Very Sufficient)<br>ficient)       |       |           |            |                       |
| В-<br>С+<br>С<br>D      | = 2.7<br>= 2.3<br>= 2<br>= 1        | Sangat Cuk<br>Cukup (Suff<br>Kurang (Fai                   | up (Very Sufficient)<br>iicient)<br>r) |       |           |            |                       |
| B-<br>C+<br>C<br>D<br>E | = 2.7<br>= 2.3<br>= 2<br>= 1<br>= 0 | Sangat Cuk<br>Cukup (Suff<br>Kurang (Fail)<br>Gagal (Fail) | up (Very Sufficient)<br>ficient)<br>r) |       |           |            |                       |

## III.4.3 Data Kemajuan Studi Mahasiswa

| Faku               | ıltas :                                                             | Ekonomi                                                                          |                       |                                   |                                                                                  |                  |
|--------------------|---------------------------------------------------------------------|----------------------------------------------------------------------------------|-----------------------|-----------------------------------|----------------------------------------------------------------------------------|------------------|
| Prog               | gram Studi :                                                        | Manajemen                                                                        |                       |                                   |                                                                                  |                  |
| 🦫 Ce               | etak                                                                |                                                                                  |                       |                                   |                                                                                  |                  |
| No.                | Tahun A                                                             | kademik ▽스                                                                       | Smt                   | Jumlah MK                         | Operasi                                                                          |                  |
| <b>No.</b>         | <b>Tahun A</b><br>2012/2013                                         | <mark>kademik ▽스</mark><br>Semester Ganjil                                       | Smt<br>I              | Jumlah MK<br>9                    | Operasi<br>Lihat                                                                 |                  |
| <b>No.</b><br>1    | Tahun A           2012/2013           2013/2014                     | <mark>kademik ▽ △</mark><br>Semester Ganjil<br>Semester Ganjil                   | Smt<br>I<br>III       | Jumlah MK<br>9<br>15              | Operasi<br>Lihat<br>Lihat   Lihat MK Mengulang (                                 | (2 MK)           |
| No.<br>1<br>2<br>3 | Tahun A           2012/2013           2013/2014           2013/2014 | <mark>kademik ▽ △</mark><br>Semester Ganjil<br>Semester Ganjil<br>Semester Genap | Smt<br>I<br>III<br>IV | <b>Jumlah MK</b><br>9<br>15<br>15 | Operasi<br>Lihat<br>Lihat   Lihat MK Mengulang (<br>Lihat   Lihat MK Mengulang ( | (2 MK)<br>(1 MK) |

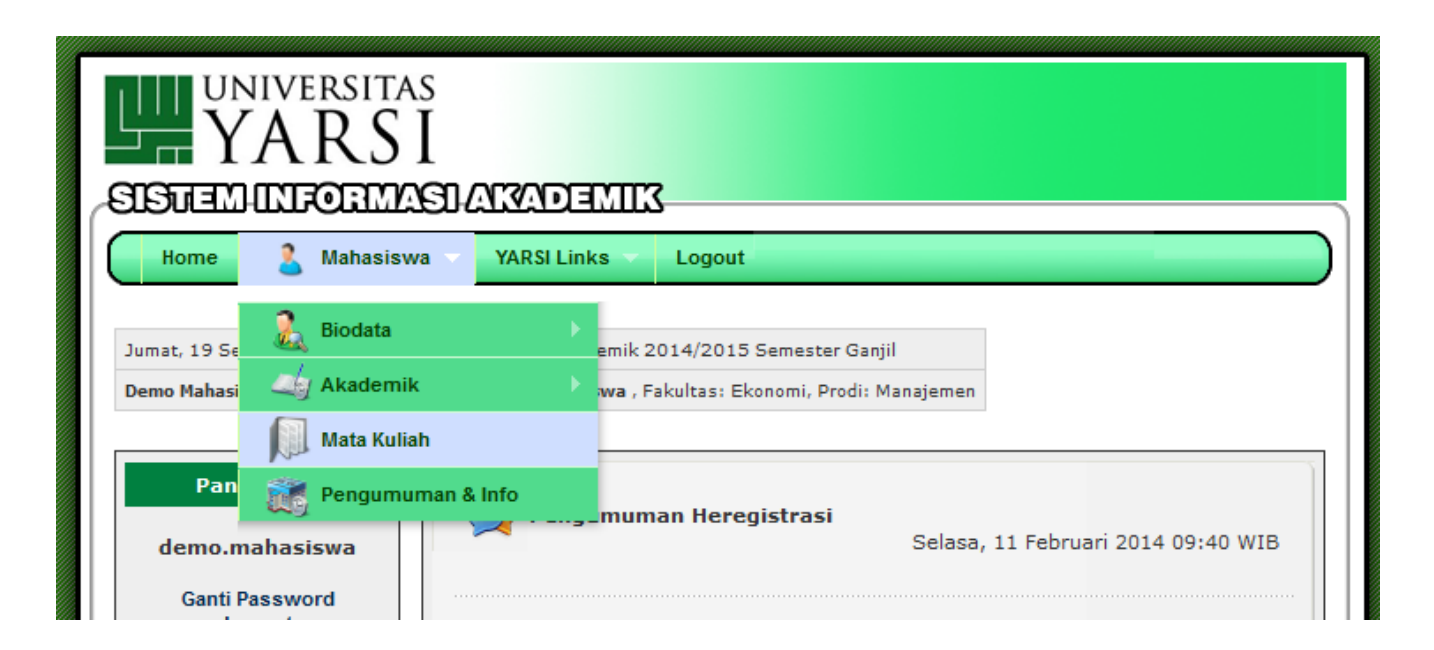

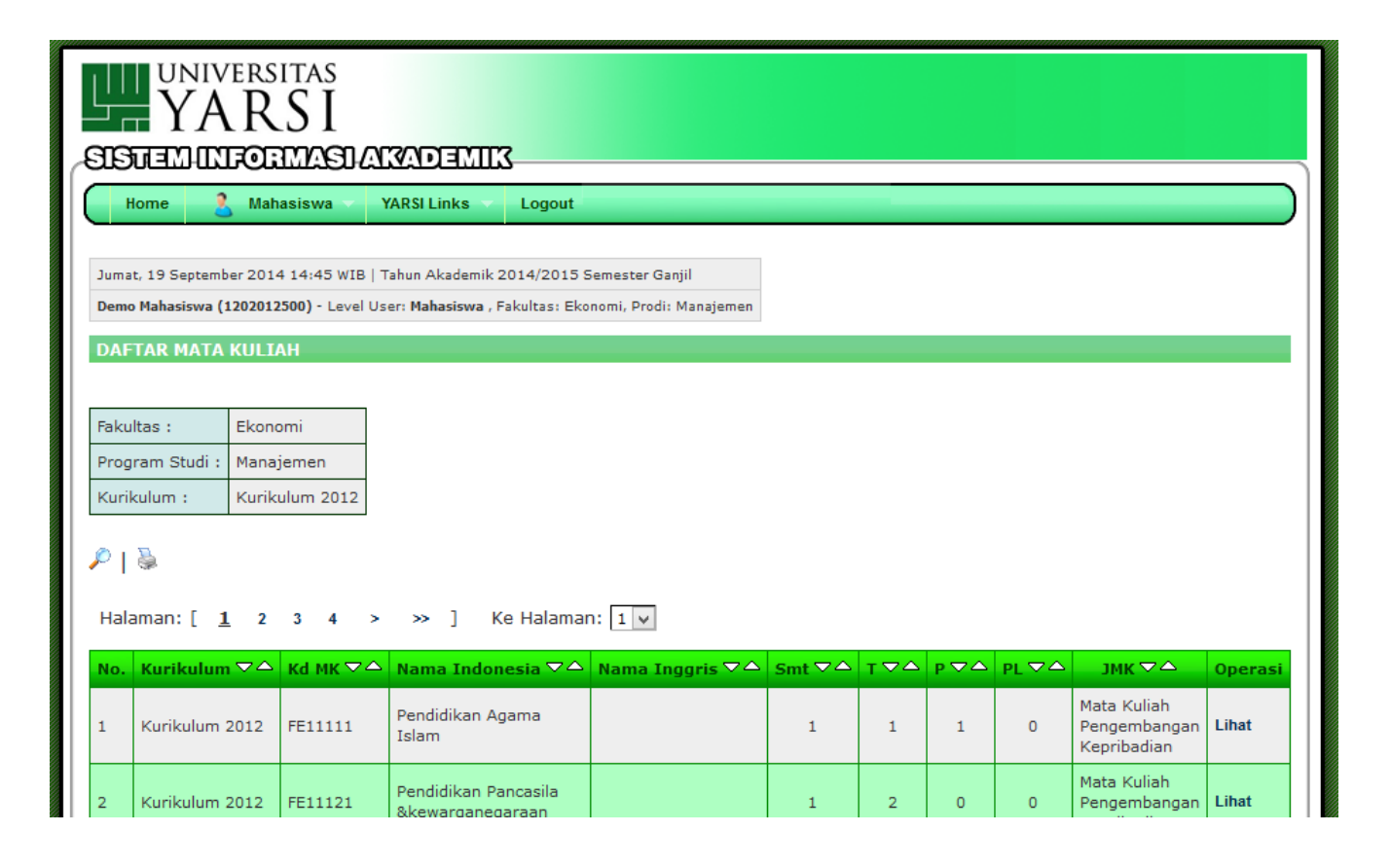